## Accessing MCHS Virtual PCs

- 1. Begin by opening your local device browser(Google Chrome, Internet Explorer, Edge, Safari, etc...)
- 2. Go to the address bar and navigate to <u>http://mypc.echd.org</u>.

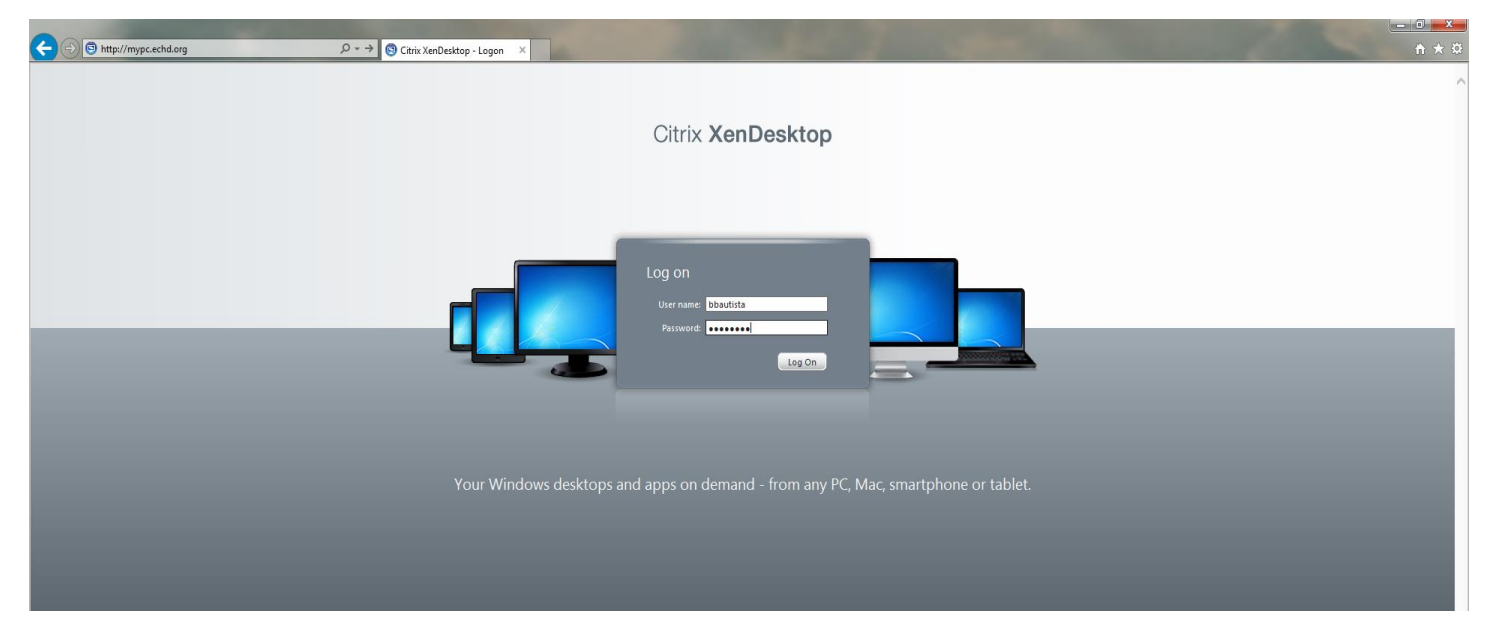

- 3. Enter your MCH AD credentials in the respective blanks. \*\*\*(AD Credentials will be the same as your Portal / Citrix Password)
- 4. After successfully logging in, the next screen will show desktops to which your account has access to.

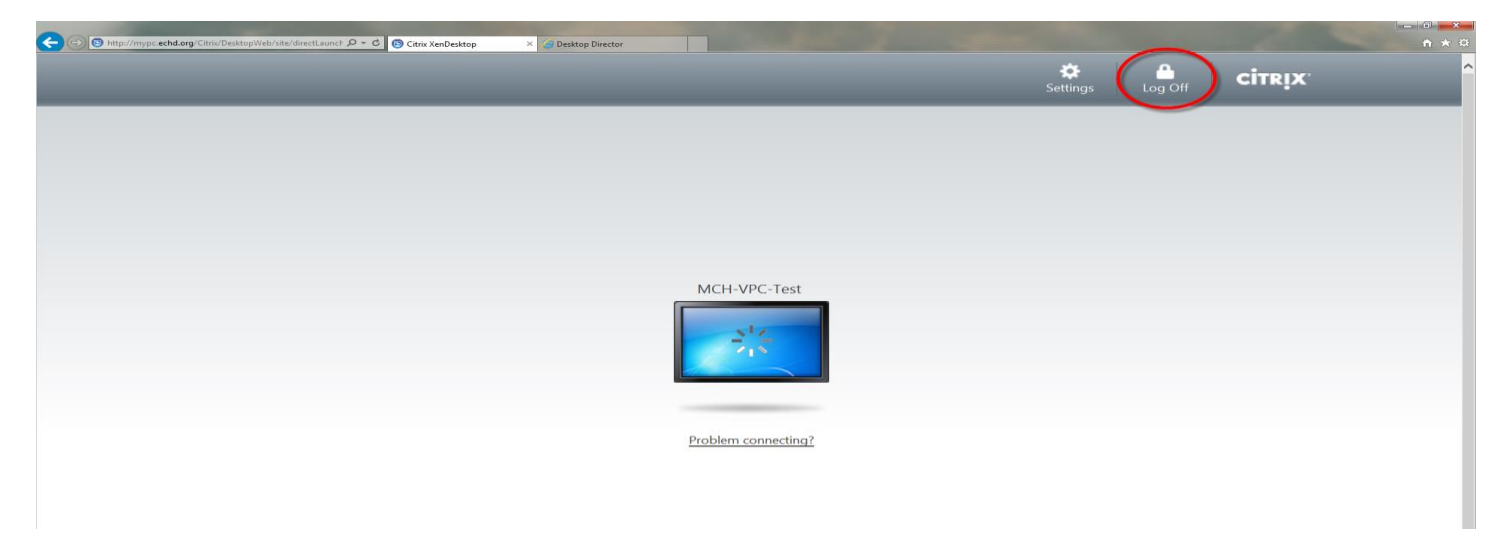

- 5. Click on the Monitor icon and this will launch the Virtual PC.
- 6. Once finished, please close the viewer window and log off.